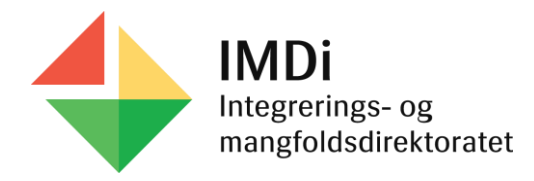

# Introduksjonsprogrammet

Brukerveiledning for registrering av avslutningsårsak i Nasjonalt introduksjonsregister (NIR) for personer etter endt introduksjonsprogram

Brukerveiledningen tar for seg registrering av avslutningsårsak på personer etter endt introduksjonsprogram i NIR etter **integreringsloven**.

Den viser videre hvordan kommunen kan benytte rapporten over avsluttede deltakere i introduksjonsprogram etter **integreringsloven**.

Les mer om NIR på IMDi sine nettsider: Nasjonalt introduksjonsregister (NIR) | IMDi

Sist oppdatert: 04.09.2024

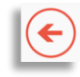

# Innholdsfortegnelse

| 1 Innledning                                                             | 3 |
|--------------------------------------------------------------------------|---|
| 2 Registrere avslutning av introduksjonsprogram                          | 4 |
| <u>3 Registrere avslutning av introduksjonsprogram – permanent stans</u> | 5 |
| 4 Redigere avslutning av introduksjonsprogram                            | 6 |
| 5 Legge til ny avslutning av introduksjonsprogram                        | 7 |
| 6 Legge til ny avslutning av introduksjonsprogram forts.                 | 8 |

| 7 Rapport over avsluttede deltakere i introduksjonsprogram        | 9     |
|-------------------------------------------------------------------|-------|
| 8 Rapport over avsluttede deltakere – filtrer og last ned CSV fil | 10    |
| 9 Rapport over avsluttede deltakere – sorter i CSV fil            | 11    |
| 10 Tabell - Avslutningskoder for introduksjonsprogram             | 12-13 |
| 12 Tabell - Avslutningskoder beregnet av regelmotor               | 14    |

# 1 Innledning

- Kommunen må registrere avslutning av introduksjonsprogrammet i NIR for deltakere som ikke lenger deltar i program
- Dersom kommunen ikke registrerer avslutning vil NIR **automatisk avslutte** personen når fristen for gjennomføring av programmet er utgått. Personen vises da med «avslutningsårsak ikke registrert»
  - Kommunen må i disse tilfellene registrere ny korrekt avslutningsårsak. Avslutningsårsaken som NIR hadde beregnet vil da slettes
- Kommunen kan benytte rapporten **«Oversikt over personer avsluttet introduksjonsprogram etter integreringsloven»** for å kontrollere at alle er registrert med riktig avslutningsårsak og avslutningsdato
- På de neste sidene følger en brukerveiledning for hvordan kommunen kan
  - ➢ registrere avslutningsårsak i NIR
  - > legge til ny avslutningsårsak der NIR automatisk har beregnet en avslutningsårsak
  - > benytte rapporten over avsluttede deltakere i introduksjonsprogrammet for å kontrollere registreringene i NIR

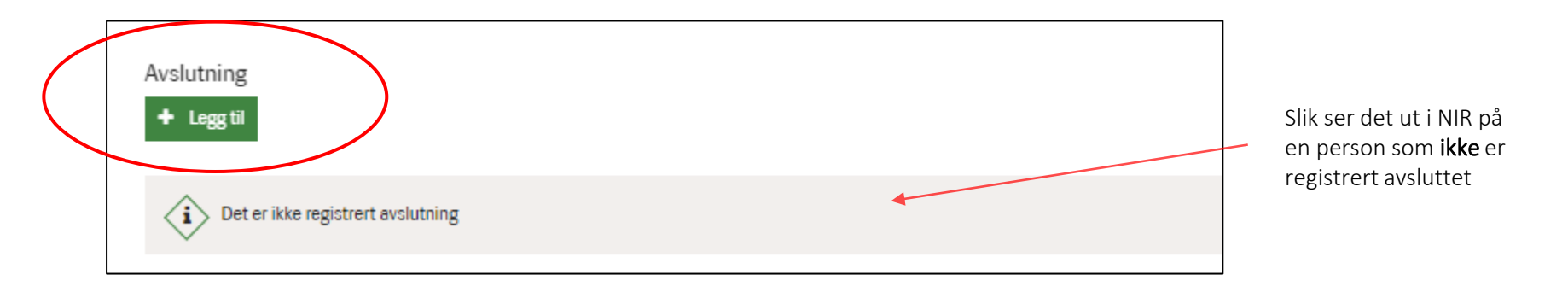

# ¢

# 2 Registrere avslutning av introduksjonsprogram

Kommunen må registrere **avslutning** av introduksjonsprogrammet i NIR under punktet **Avslutning**. Klikk på knappen **Legg til** og velg korrekt avslutningsårsak og avslutningsdato. Dato for avslutning må være innenfor fristen for gjennomføring av program

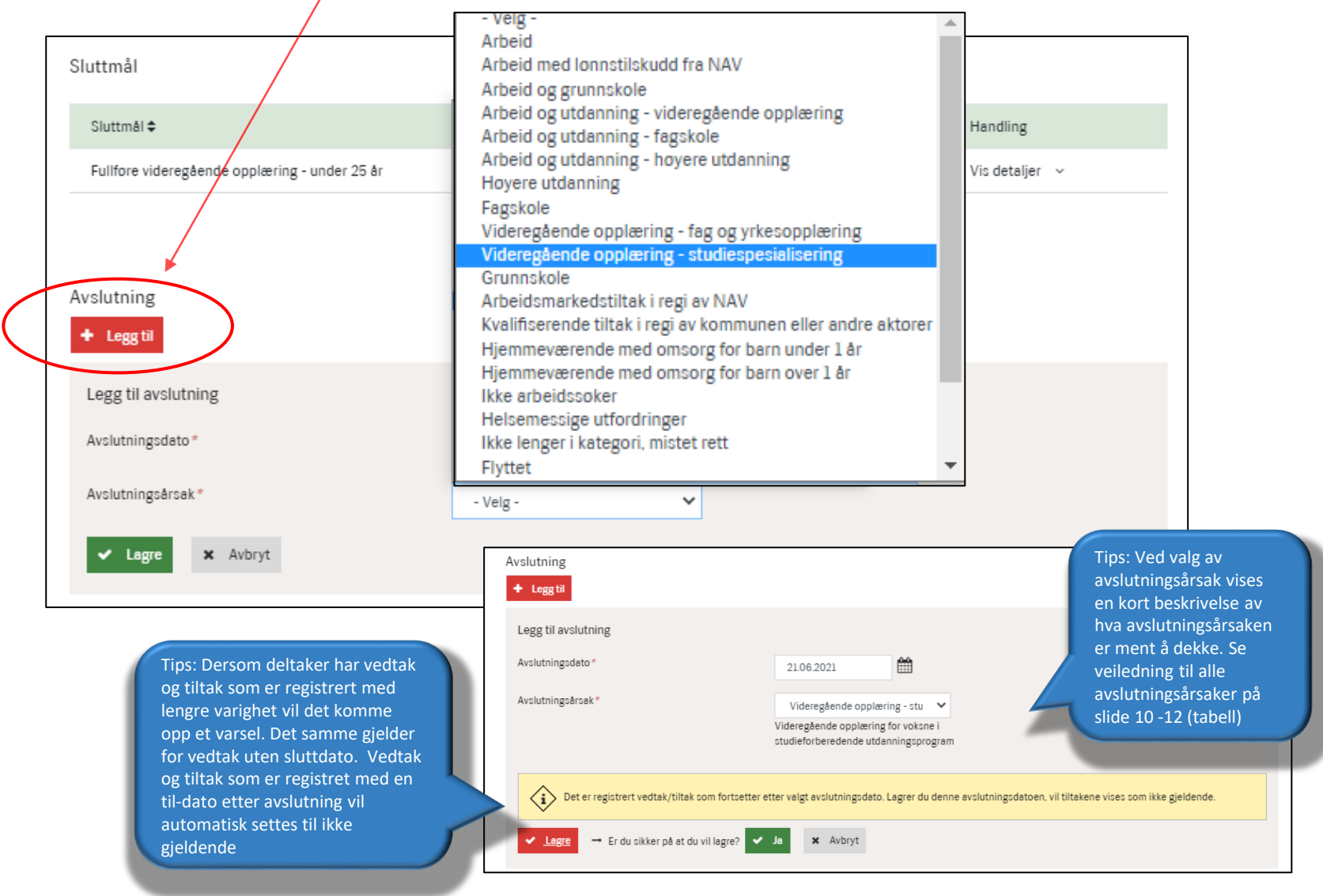

# 3 Registrere avslutning av introduksjonsprogram – permanent stans

(

Når kommunen registrerer **vedtak om permanent stans** før programmets ordinære avslutning, må kommunen i tillegg registrere **avslutningsårsak** under punktet Avslutning. Se <u>tabellen</u> over avslutningsårsaker med veiledningstekster.

| Vedtak<br>+ Legg til<br>Vedtak \$                                                                                                    | Resultat ≎         | <ul> <li>Velg -<br/>Arbeid</li> <li>Arbeid med lonnstilskudd fra NAV</li> <li>Arbeid og grunnskole</li> <li>Arbeid og utdanning - videregående opplær</li> <li>Arbeid og utdanning - fagskole</li> </ul>                                                                                                    | ing                                               | gistrert av ≑ | Oppf.kommune/bydel \$                                                                                                    | Vis alle vedtak 🛛 🗸                                                                                                    |
|----------------------------------------------------------------------------------------------------|--------------------|----------------------------------------------------------------------------------------------------|---------------------------------------------------|---------------|----------------------------------------------------------------------------------------------------|----------------------------------------------------------------------------------------------------|
| Permanent stans         Avslutning         + Legg til         Legg til avslutning         Avslutningsdato *         Avslutningsårsak *         Antall timer arbeid per uke *         ✓ Lagre       X Avbryt | Vedtak fattet      | Arbeid og utdanning - høyere utdanning<br>Høyere utdanning<br>Fagskole<br>Videregående opplæring - fag og yrkesopple<br>Videregående opplæring - studiespesialiser<br>Grunnskole<br>Arbeidsmarkedstiltak i regi av NAV<br>Kvalifiserende tiltak i regi av kommunen eller<br>Hjemmeværende med omsorg for barn unde<br>Hjemmeværende med omsorg for barn over<br>Ikke arbeidssoker<br>Helsemessige utfordringer<br>Ikke lenger i kategori, mistet rett<br>Flyttet<br>- Velg - | ering<br>ing<br>r andre aktorer<br>r 1 år<br>1 år | 24-NIBO       | Bærum<br>Tips: Vedtak om p<br>utgangspunktet k<br>ikke oppnås enigk<br>kommunen og de<br>kommunen som o<br>programmet, se j<br>integreringsloven<br>Bestemmelsen gj<br>avslutning av prop<br>programmet avslu<br>oppnådd sluttmå<br>programtid | Vis detaljer<br>eermanent stans er i<br>un aktuelt der det<br>tet mellom<br>Itakeren, og det er<br>onsker å stanse<br>uridisk veileder til<br>§ 18.<br>elder ikke ved frivillig<br>grammet, eller der<br>uttes som følge av<br>eller endt |
| Avslutning 🗢                                                                                                    | Avslutningsårsak 🕯 | ♦ Antall timer arbeid per uke                                                                                                    | Avslutningsdate                                   | Registrer     | : av ♦ Oppf.kommune/by                                                                                                    | del 🗢 Handling                                                                                                    |
| Stans                                                                                                    | Vedtak om perman   | nent stans                                                                                                    | 14.09.2022                                        | Regelmot      | or Bærum                                                                                                    |                                                                                                    |

#### Når årsak er registrert vil permanent stans stå som slettet (i kursiv) og avslutningsårsak (her arbeid) blir stående som aktiv

| Avslutning 🗢       | Avslutningsårsak 🗢        | Antall timer arbeid per uke 🗢 | Avslutningsdato 🗢 | Registrert av 🗢 | Oppf.kommune/bydel 🖨 | Handling         |
|--------------------|---------------------------|-------------------------------|-------------------|-----------------|----------------------|------------------|
| Ordinær avslutning | Arbeid                    | 30,0                          | 14.09.2022        | 3025-ASGE       | Bærum                | Vis detaljer 🗸 🗸 |
| Stans (slettet)    | Vedtak om permanent stans |                               | 14.09.2022        | Regelmotor      | Bærum                | 5                |

## ¢

# 4 Redigere avslutning av introduksjonsprogram

Avslutninger registrert av kommunen kan **redigeres** eller **slettes** ved å klikke på **Vis detaljer** under **Handling.** Det er også mulig å **legge til** en ny avslutning der regelmotoren i NIR har beregnet en avslutning, se neste **s**lide.

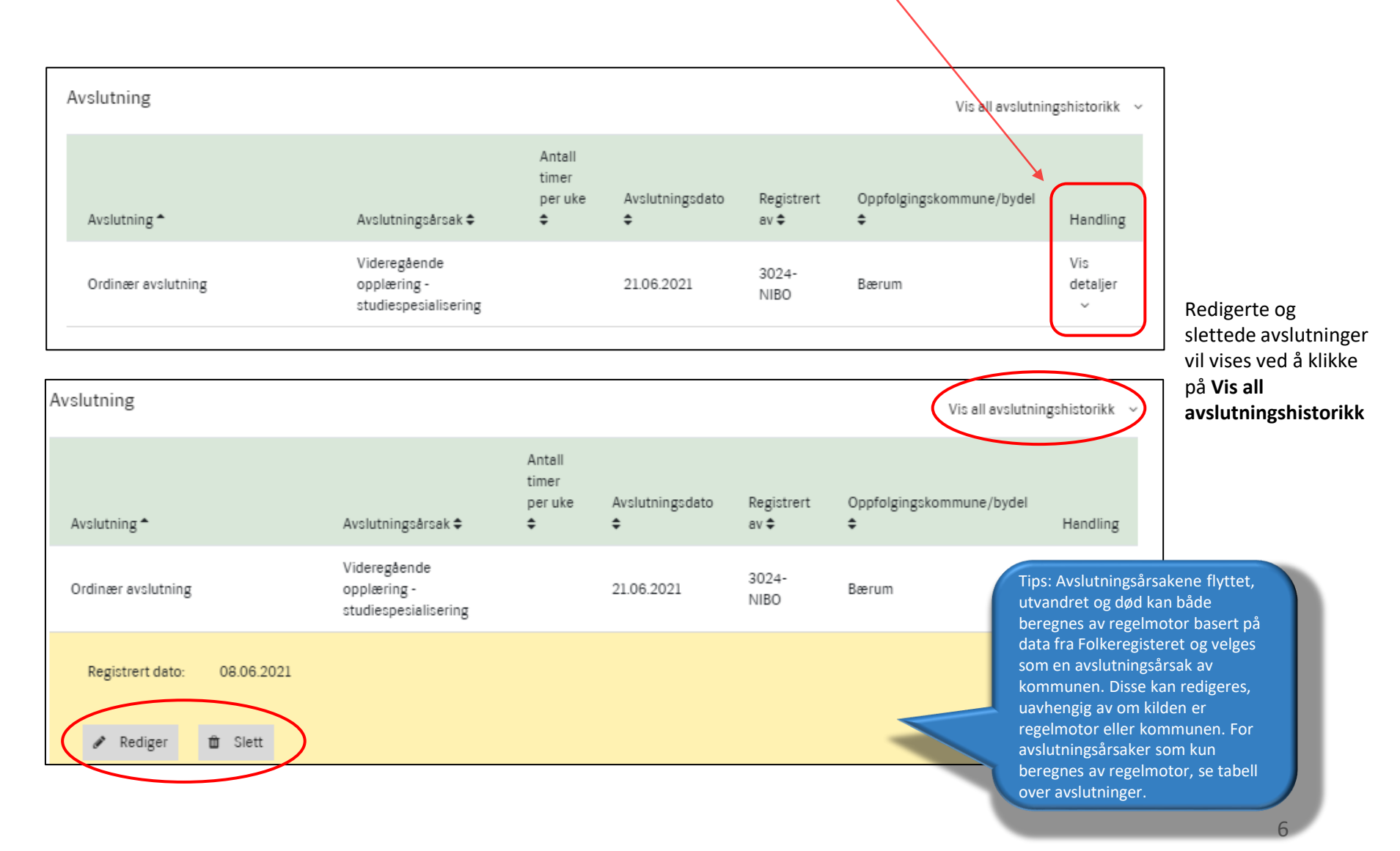

# 5 Legge til ny avslutning av introduksjonsprogram

Dersom kommunen ikke har registrert avslutning i NIR innen fristen for gjennomføring av programmet, vil regelmotor automatisk beregne en avslutning pga. utgått gjennomføringsfrist. Personen vises da med «avslutningsårsak ikke registrert».

Kommunen kan **ikke redigere eller slette** en avslutning beregnet av regelmotor, men de kan **legge til** en avslutningsårsak så lenge datoen for avslutning er innenfor gjennomføringsfristen. Avslutningen beregnet av regelmotor vil da slettes av systemet.

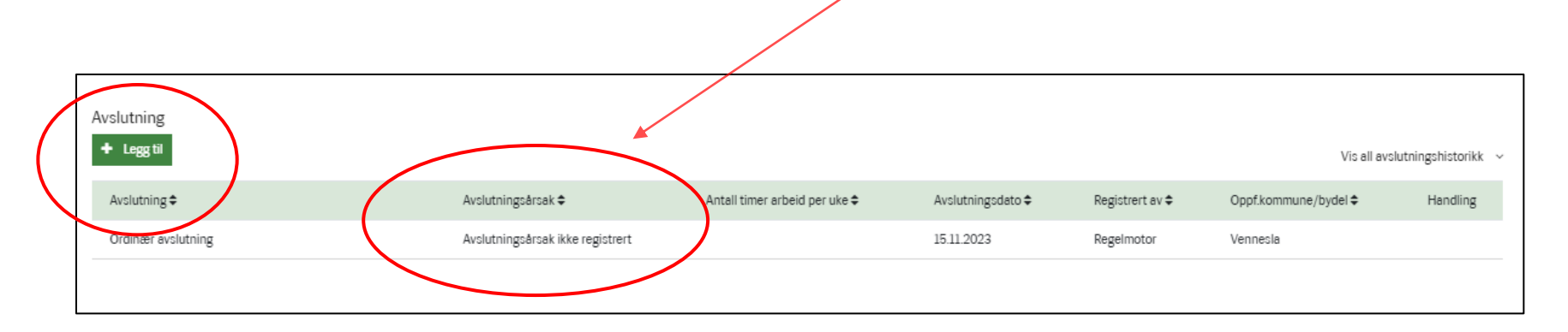

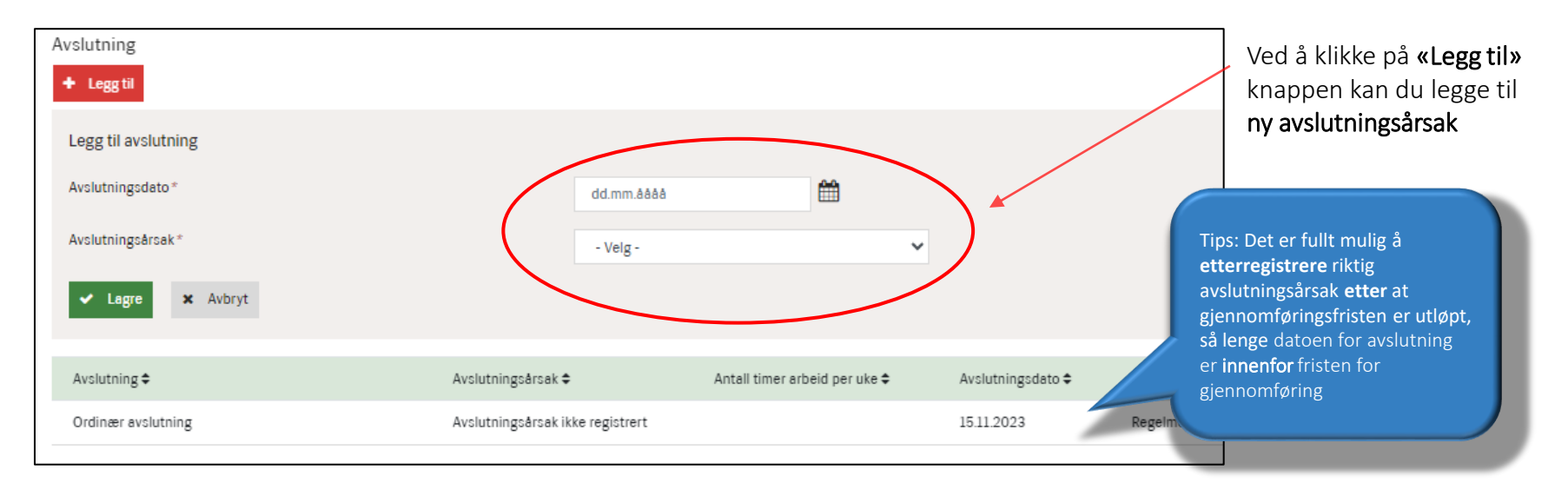

(←)

# 6 Legge til ny avslutning av introduksjonsprogram forts.

Personen vises nå med ny avslutningsårsak registrert av kommunen, i dette tilfelle «Arbeid».

Oversikt over avslutningsårsaker kommunen kan registrere se <u>«Avslutningskoder for introduksjonsprogrammet»</u> Oversikt over avslutningsårsaker beregnet av regelmotor se <u>«Avslutningskoder beregnet av regelmotor»</u>

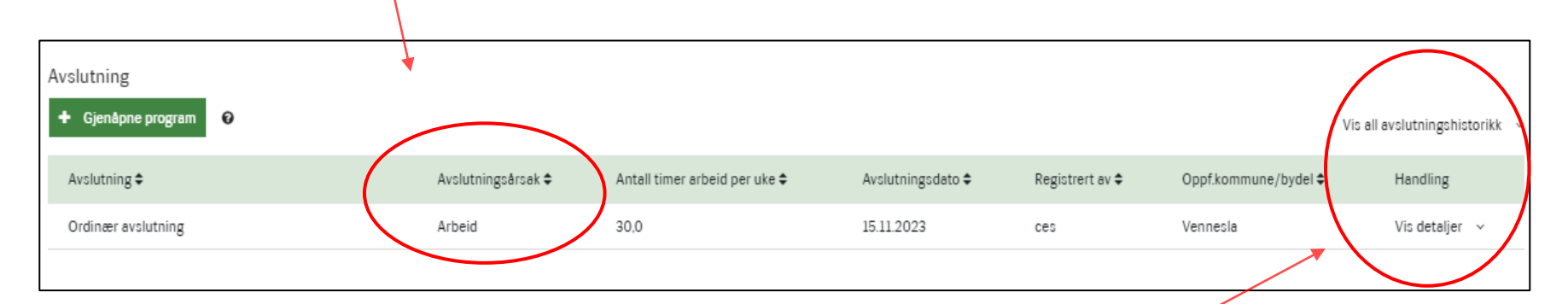

Hvis du trykker på linken **«Vis all avslutningshistorikk»** vises også den slettede avslutningen beregnet av regelmotor, i dette tilfellet **«Avslutningsårsak ikke registrert»** 

|                                    |                 |                                  |                               |                   |                 |             |               | $\frown$              |
|------------------------------------|-----------------|----------------------------------|-------------------------------|-------------------|-----------------|-------------|---------------|-----------------------|
| Avslutning<br>+ Gjenåpne program 🕑 |                 |                                  |                               |                   |                 |             | Vis nyeste av | /slutningshistorikk ^ |
| Avslutning 🗢                       |                 | Avslutningsårsak 🗢               | Antall timer arbeid per uke 🗢 | Avslutningsdato 🕏 | Registrert av 🗢 | Oppf.kommun | /bydel \$     | Handling              |
| Ordinær avslutning (slettet)       |                 | Avslutningsårsak ikke registrert |                               | 15.11.2023        | ces             | Vennesla    |               |                       |
| Ordinær avslutning                 | $\overline{\ }$ | Arbeid                           | 30,0                          | 15.11.2023        | ces             | Vennesla    |               | Vis detaljer 🗸        |

(+)

# 7 Rapport over avsluttede deltakere i introduksjonsprogram

Kommunen kan benytte rapporten **«Oversikt over personer avsluttet introduksjonsprogram etter integreringsloven**» til å kontrollere at alle som er avsluttet i introduksjonsprogrammet er registrert med riktig avslutningsårsak og avslutningsdato.

Rapporten er særlig nyttig for å fange opp personer som er avsluttet av regelmotor pga. utgått gjennomføringsfrist, og med avslutningsårsaken «Avslutningsårsak ikke registrert»

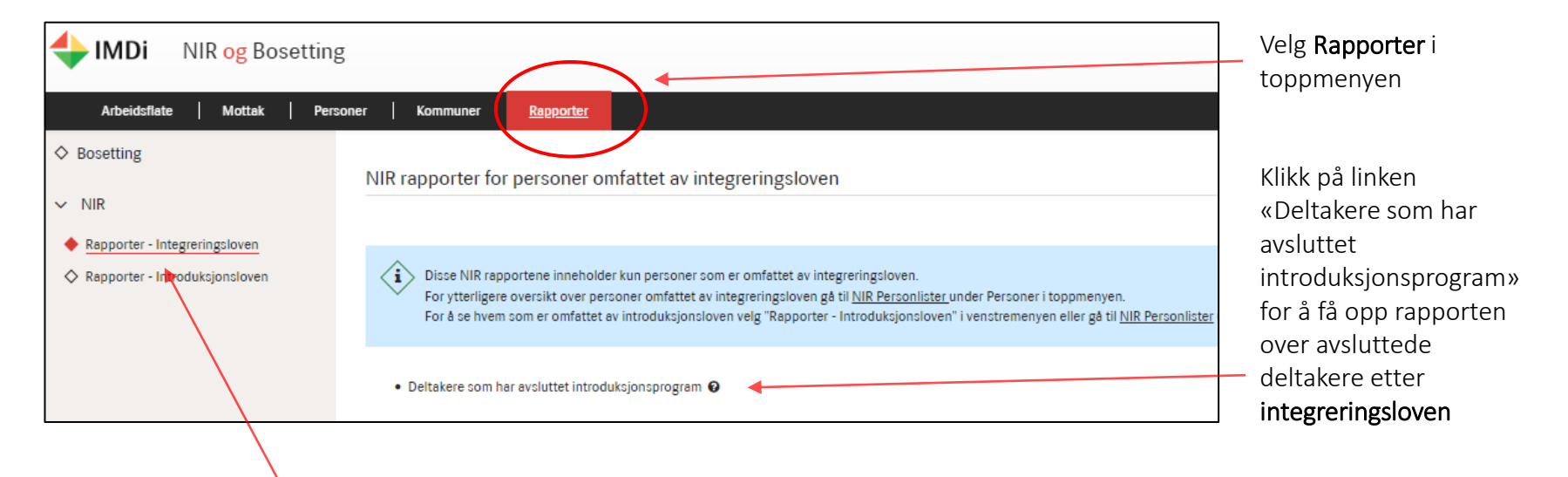

Hvis du velger **«Rapporter –** Introduksjonsloven» finner du en lignende rapport for avsluttede deltakere i introduksjonsprogram etter **introduksjonsloven** 

# 8 Rapport over avsluttede deltakere – filtrer og last ned CSV fil

I rapporten over avsluttede deltakere i introduksjonsprogram kan kommunen **filtrere** på hvem avslutningsårsaken er registrert av, dvs. om den er registrert av kommunen eller beregnet av regelmotor av ulike grunner. Kommunen kan også filtrere på oppfølgingskommune/ bydel, kategori, avslutningsår, dufnr. og navn.

Kommunen kan videre laste ned CSV fil og filtrere og sortere ytterligere.

| HMDi NIR og Bosettir          | lg                                                                                                    |                                                                                                    |                                                                                                    | Tips: Velg «Avslutr                                                                                                    | ning beregnet av                                                                                                    |
|-------------------------------|----------------------------------------------------------------------------------------------------|----------------------------------------------------------------------------------------------------|----------------------------------------------------------------------------------------------------|----------------------------------------------------------------------------------------------------|----------------------------------------------------------------------------------------------------|
| Arbeidsflate   Personer   Kom | Muner       Oversikt over personer avsluttet int         Filtrer på       Oppfolgingskommune         Alle kommuner       Kategori         Alle       OUF-nummer         Q DUF-nummer       Viser 1- 25 av 507 linjer | troduksjonsprogram etter in<br>Bydel<br>Alle bydeler<br>Avslutningsår<br>Alle<br>Fornavn eller etternavn<br>Q. Fornavn eller etternavn | Avslutningsårsak registrert av<br>Alle<br>Alle<br>Avslutningsårsak registrert av k<br>Avslutningsårsak beregnet av r | regelmotor» unde<br>«Avslutningsårsak<br>Dette gir en overs<br>personer som er b<br>av regelmotor av u<br>herunder «Avslutr<br>registrert».<br>Last ned CSV fil og<br>hvem det gjelder | r filteret<br>registrert av».<br>ikt over alle<br>beregnet avsluttet<br>ulike grunner,<br>ningsårsak ikke<br>få oversikt over |
|                               | DUF-nummer 🗸 Fornavn, Etternavn                                                                                                    | Kategori                                                                                                    | Sluttmål                                                                                                    | Avslutningsårsak                                                                                                    | Avslutningsdato                                                                                                    |

#### 9 Rapport over avsluttede deltakere – sorter i CSV fil

Når du har lastet ned CSV fil kan du sortere videre, for eksempel på ulike avslutningsårsaker. For å kunne gjøre dette må du først sette på filter på den raden du vil sortere på, her rad 3.

←

Slik gjør du det: Marker raden med kolonnetitler (rad 3). Velg «Data» i toppmenyen, trykk deretter på knappen «Filtrer». Da vises det en liten pil til høyre for hver kolonne. Ved å trykke på pilen får du mulighet til å huke av det du vil sortere på, for eksempel «Avslutningsårsak ikke registrert».

| A B C D                                                                                                    | E F                         | G H                                               | L I                                        | K L                        | M N                              |
|----------------------------------------------------------------------------------------------------|-----------------------------|---------------------------------------------------|--------------------------------------------|----------------------------|----------------------------------|
| Utvalg:AvslutningsAr=Alle,AvslutningsårsakRegistrert av                                                                                                    | Alle Oppfølgingsfylke=Al    | lle,Kommune=Alle,Bydel=Alle,Ordningtype=Al        | le,DufNummer=,Fornavn, Etternavn=,Ka       | itegori=Alle,              |                                  |
| Fordeling: Arbeid: 2061 (23,88 %), Arbeid og utdanning: 7                                                                                                    | 5 (0,88 %), Utdanning - Høv | by/fagskole: 105 (1,22 %), Utdanning - Vgo: 203 ( | 2,35 %), Annet: 6184 (71,67 %), Inngår ikl | ke i tallgrunnlag: 615     | t de Rogistrort av Erist for giv |
|                                                                                                    | Join Sidtemai               |                                                   | pe Avsideningsdato opprøigi                | ings opprixon in negistrer | t de negistrert av Trist for gje |
| Fil Hjem Sett inn Sideoppsett Fo                                                                                                    | rmler Data e g              | gjennom Visning Automatiser I                     | Hjelp 360°                                 |                            |                                  |
| Image: Franchistic Stress of the stress of the stress |                             |                                                   |                                            |                            |                                  |
| H34 $\checkmark$ : $\times \checkmark f_x$ Annet                                                                                                    |                             |                                                   |                                            |                            |                                  |
| E                                                                                                    | F                           | G                                                 | Н                                          | I                          | J K                              |
|                                                                                                    |                             |                                                   |                                            |                            |                                  |
| 2<br>3 Kategori 🔽 Sluttm                                                                                                    | ål                          | <ul> <li>Avslutningsårsak</li> </ul>              | <ul> <li>Avslutningsårsakgruppe</li> </ul> | Avslutningsdato 💌          | Oppfølgin <b>▼</b> Oppf.kor      |
| Rett til introduk <del>sionsnaarson Arbaid</del>                                                                                                    | norcon har ikko ut          | de Ikke lenger i kategori, mistet rett            | Inngår ikke i tallgrunnlaget               | 01.09.2023                 | Viken Asker                      |
| Kan tilbys introd                                                                                                    | n                           | nin Avslutningsårsak ikke registrert              | Annet                                      | 01.10.2023                 | Viken Asker                      |
| Kan tilbys introd 🗹 👘 🔳 (Merk alt)                                                                                                    | n                           | nin Utvandret                                     | Inngår ikke i tallgrunnlaget               | 28.04.2023                 | Viken Asker                      |
| 7 Rett til introduks Annet                                                                                                    |                             | nin Arbeid                                        | Arbeid                                     | 30.06                      |                                  |
| Rett til introduks                                                                                                    |                             | nin Avslutningsårsak ikke registrert              | Annet                                      | Tips                       | : Når du trykker på              |
| Rett til introduks Arbeid med løn                                                                                                    | nstilskudd fra NA           | nin Avslutningsårsak ikke registrert              | Annet                                      | 2) pile                    | n ved siden av                   |
| 0 Rett til introduks                                                                                                    | ning - fagskole             | tda Utvandret                                     | Inngår ikke i tallgrunnlaget               | 24.0 kolo                  | onnetittelen får du              |
| 1 Rett til introduks Arbeid og utdar                                                                                                    | ning - høyere ut(           | nin Arbeidsmarkedstiltak i regi av NA\            | / Annet                                    | 09.1 opp                   | en nedtrekksliste.               |
| 2 Rett til introduks Arbeid og utdar                                                                                                    | ning - videregåei           | nin Avslutningsårsak ikke registrert              | Annet                                      | 13.1 Her                   | kan du huke av for               |
| 3 Rett til introduks                                                                                                    | tiltak i regi av NA         | n h Avslutningsårsak ikke registrert              | Annet                                      | 16.1 det                   | du vil sortere pa                |
| Avsiutningsarsa                                                                                                    | cikke registrent            |                                                   |                                            |                            |                                  |
|                                                                                                    |                             |                                                   |                                            |                            |                                  |
|                                                                                                    |                             |                                                   |                                            | _                          |                                  |
| Grunnskole                                                                                                    |                             |                                                   |                                            |                            |                                  |
|                                                                                                    | •                           |                                                   |                                            |                            |                                  |
|                                                                                                    | OK Avbryt                   |                                                   |                                            |                            | 11                               |
|                                                                                                    |                             |                                                   |                                            |                            |                                  |

# 10 Avslutningskoder for introduksjonsprogrammet

Her er en oversikt over avslutningskoder som kommunen kan registrere, med tilhørende veiledningstekst

| Avslutningskoder                                  | Måloppnåelse direkte etter<br>endt program | Veiledningstekst                                                                                                    |
|---------------------------------------------------|--------------------------------------------|----------------------------------------------------------------------------------------------------|
| Arbeid                                            | Arbeid                                     | Fast eller midlertidig arbeid. Registrer antall timer pr. uke for arbeidsforholdet/ene                                                                                                    |
| Arbeid med lønnstilskudd<br>fra NAV               | Arbeid                                     | Overgang til NAVs ordning med midlertidig eller varig lønnstilskudd                                                                                                    |
| Arbeid og grunnskole                              | Arbeid og utdanning                        | Kombinasjon av arbeid og opplæring på grunnskole nivå                                                                                                    |
| Arbeid og utdanning -<br>videregående opplæring   | Arbeid og utdanning                        | Kombinasjon av arbeid og opplæring på videregående nivå                                                                                                    |
| Arbeid og utdanning -<br>fagskole                 | Arbeid og utdanning                        | Kombinasjon av arbeid og utdanning ved fagskole                                                                                                    |
| Arbeid og utdanning -<br>høyere utdanning         | Arbeid og utdanning                        | Kombinasjon av arbeid og utdanning på høyskole/universitetsnivå                                                                                                    |
| Høyere utdanning                                  | Utdanning – høy/fagskole                   | Høyskole eller universitet                                                                                                    |
| Fagskole                                          | Utdanning – høy/fagskole                   | Fagskole - offentlig godkjent utdanning på nivå over videregående opplæring. Et<br>fullverdig alternativ til universitets- og høyskoleutdanning                                                   |
| Videregående opplæring -<br>fag og yrkesopplæring | Utdanning - Vgo                            | Videregående opplæring for voksne i yrkesfaglig utdanningsprogram                                                                                                    |
| Videregående opplæring -<br>studiespesialisering  | Utdanning - Vgo                            | Videregående opplæring for voksne i studieforberedende utdanningsprogram                                                                                                    |
| Grunnskole                                        | Annet                                      | Grunnskoleopplæring for voksne                                                                                                    |
| Arbeidsmarkedstiltak i regi<br>av NAV             | Annet                                      | Arbeidsmarkedstiltak i henhold til Forskrift om arbeidsmarkedstiltak<br>(tiltaksforskriften) i Arbeids- og velferdsetaten, for eksempel tiltakene<br>arbeidstrening, arbeidsmarkedsopplæring, mv. |

€

# 11 Avslutningskoder for introduksjonsprogrammet forts.

| Avslutningskoder                                                   | Måloppnåelse direkte etter<br>endt program       | Veiledningstekst                                                                                                    |
|--------------------------------------------------------------------|--------------------------------------------------|----------------------------------------------------------------------------------------------------|
| Kvalifiserende tiltak i regi av<br>kommunen eller andre<br>aktører | Annet                                            | Deltakere som ved avslutning av program deltar på kvalifiserende tiltak i regi av<br>enten kommunen, private eller frivillige tilbydere. Dette kan omfatte deltakelse<br>i Kvalifiseringsprogram (KVP), enkeltstående kurs/tilbud inkludert nettbaserte<br>tilbud mm. Deltakelse på statlige arbeidsmarkedstiltak i henhold til Forskrift om<br>arbeidsmarkedstiltak (tiltaksforskriften) i Arbeids- og velferdsetaten dekkes av<br>annen kategori Arbeidsmarkedstiltak i regi av NAV |
| Hjemmeværende med<br>omsorg for barn under 1 år                    | Annet                                            | Deltager som ikke går til annen aktivitet grunnet omsorg for barn under 1 år                                                                                                    |
| Hjemmeværende med<br>omsorg for barn over 1 år                     | Annet                                            | Deltager som ikke går til annen aktivitet grunnet omsorg for barn over 1 år                                                                                                    |
| Ikke arbeidssøker                                                  | Annet                                            | Benyttes når deltaker ikke er registrert som arbeidssøker hos NAV etter<br>avsluttet program. Merk at det er andre kategorier for hjemmeværende med<br>barn                                                                                                    |
| Helsemessige utfordringer                                          | Annet                                            | Deltager som avsluttes grunnet helsemessige årsaker i løpet av programmet,<br>eller deltakere som av helsemessige årsaker ikke er i aktivitet etter endt<br>program, feks personer som går over på trygdeytelser                                                                                                    |
| Ikke lenger i kategori, mistet<br>rett                             | Inngår ikke i tallgrunnlaget<br>for måloppnåelse | Oppholdsgrunnlaget til deltaker har endret seg slik at deltaker ikke lenger har rett til introduksjonsprogram                                                                                                    |
| Flyttet                                                            | Annet                                            | Deltaker har flyttet til annen kommune. Dette kan registreres av kommunen,<br>men vil også beregnes av regelmotor basert på data fra Folkeregisteret                                                                                                    |
| Utvandret                                                          | Inngår ikke i tallgrunnlaget<br>for måloppnåelse | Deltaker har flyttet ut av landet. Dette kan registreres av kommunen, men vil<br>også beregnes av regelmotor basert på data fra Folkeregisteret                                                                                                    |
| Død                                                                | Inngår ikke i tallgrunnlaget<br>for måloppnåelse | Deltakeren er død. Dette kan registreres av kommunen, men vil også beregnes<br>av regelmotor basert på data fra Folkeregisteret                                                                                                    |
| Ukjent                                                             | Annet                                            | Kommunen er ikke kjent med deltakers aktivitet                                                                                                    |
| Annet                                                              | Annet                                            | Avslutningsårsak som ikke dekkes av de andre avslutningsårsakene                                                                                                    |

€

#### 12 Avslutningskoder beregnet av regelmotor

Her er en oversikt over avslutningskoder beregnet av regelmotor, dvs. avslutninger som beregnes automatisk av NIR.

| Avslutningskoder                 | Måloppnåelse direkte<br>etter endt program       | Veiledningstekst                                                                                                    |
|----------------------------------|--------------------------------------------------|----------------------------------------------------------------------------------------------------|
| Avslutningsårsak ikke registrert | Annet                                            | Beregnes av regelmotor ved utgått gjennomføringsfrist, dersom kommunen ikke<br>har registret en avslutningsårsak (eller vedtak og sluttmål, som er forutsetning for<br>å registrere avslutning)                                                                                                    |
| Utgått oppstartsfrist            | Inngår ikke i tallgrunnlaget<br>for måloppnåelse | Beregnes av regelmotor dersom kommunen ikke har registret vedtak om program<br>og sluttmål innen fristen for oppstart (personen er dermed ikke lenger i kategori)                                                                                                    |
| Ikke lenger i kategori           | Inngår ikke i tallgrunnlaget<br>for måloppnåelse | Ikke lenger i kategori: ikke et valgalternativ for kommunen, beregnes av<br>regelmotor dersom personen ikke lenger er i kategori.                                                                                                    |
| Person avvist program            | Inngår ikke i tallgrunnlaget<br>for måloppnåelse | Ikke et valgalternativ for kommunen, beregnes av regelmotor dersom det er registrert at person har avvist program.                                                                                                    |
| Vedtak om permanent stans        | Annet                                            | Ikke et valgalternativ for kommunen, beregnes av regelmotor dersom det er<br>registrert vedtak om permanent stans på personen. Kommunen må i tillegg<br>registrere avslutningsårsak. Når årsaken til vedtak om permanent stans er<br>registrert vil denne årsaken vises som siste avslutning. Permanent stans vil settes i<br>kursiv som slettet. |
| Flyttet                          | Annet                                            | Deltaker har flyttet til annen kommune. Dette kan registreres av kommunen, men<br>vil også beregnes av regelmotor basert på data fra Folkeregisteret                                                                                                    |
| Utvandret                        | Inngår ikke i tallgrunnlaget<br>for måloppnåelse | Deltaker har flyttet ut av landet.<br>Dette kan registreres<br>av kommunen, men vil også beregnes<br>av regelmotor basert<br>på data fra Folkeregisteret                                                                                                    |
| Død                              | Inngår ikke i tallgrunnlaget<br>for måloppnåelse | Deltakeren er død.<br>Dette kan registreres av kommunen,<br>men vil også beregnes av regelmotor<br>basert på data fra Folkeregisteret                                                                                                    |